## Connecting Windows 10 to "CSL" or "Y5ZONE" hotspots

## I. Connecting to CSL hotspot

a) Click the "**Network**" icon to list the available wi-fi networks in range.

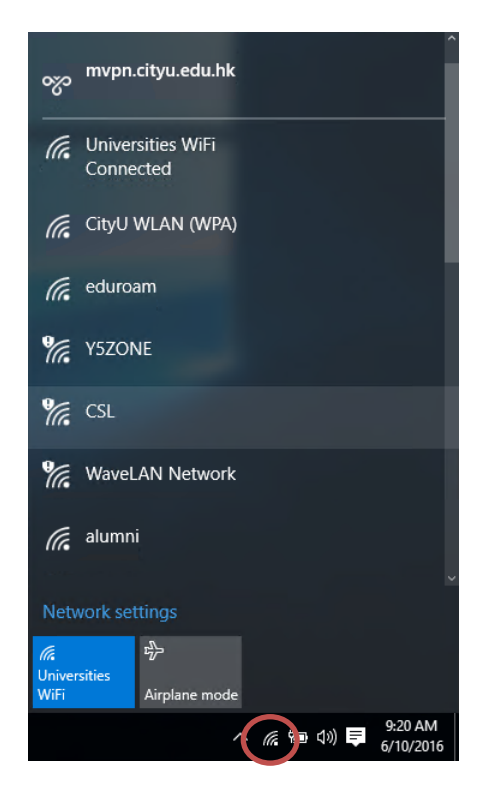

b) Select "CSL" and then click the "Connect" button to establish connection.

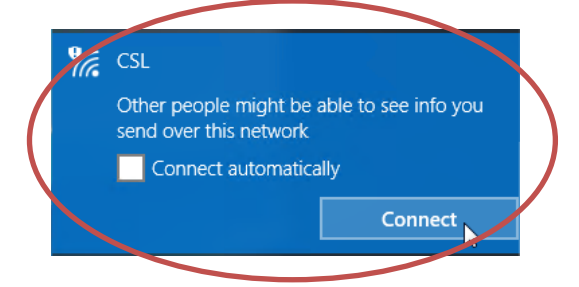

c) Bring up your favorite web browser and visit any web page. If you are not yet authenticated, the system will forward you to the login page. Select "Roaming & Other Users" in the menu bar and then select "City University of Hong Kong" in the user category list box:

| ( | csl. 🕋                                                                                                    |
|---|----------------------------------------------------------------------------------------------------|
|   | Welcome to csl Wi-Fi Service Please select and login to your account below                                                                              |
|   | Mobile Monthly Plan Discover HK Tourist SIM / Prepaid SIM Cards NETVIGATOR Users Wi-Fi Pass Business NETVIGATOR Users Roaming & Other Users 中文 Subscrib |
|   | Please choose your user category:                                                                                                    |
|   | University & Tertiary Institutes Users 🗸 📔 Other Users 🗸                                                                                                |
|   | The University of Heng Kong                                                                                                    |
|   | City University of Hong Kong >                                                                                                    |
|   | Hong Kong Baptist University <sup>®</sup>                                                                                                    |
|   | The Chinese University of Hong Kong                                                                                                    |
|   | Lingnan University                                                                                                    |
|   | The Hong Kong Institue of Education                                                                                                    |
|   | The Hong Kong Polytechnic University *                                                                                                    |
|   | The Hong Kong University of Science and Technology *                                                                                                    |
|   | The Open University of Hong Kong *                                                                                                    |

d) Enter your login ID (CityU EID) and network connection password and then press the "Login" button.

| csl.                                                                                                    |      |          |
|----------------------------------------------------------------------------------------------------|------|----------|
| Welcome to csl Wi-Fi Service Please select and login to your account below                                                                |      |          |
| Mobile Monthly Plan Discover HK Tourist SIM / Prepaid SIM Cards NETVIGATOR Users Wi-Fi Pass Business NETVIGATOR Users Roaming & Other Use | s 中文 | Subscrib |
| Login ID @ cityu.edu.hk > Password Login >                                                                                                |      |          |
|                                                                                                    |      |          |

e) You may enjoy free Internet access upon successful logon.

## II. Connecting to Y5ZONE hotspot

a) Click the **"Network**" icon to list the available wi-fi networks in range.

| ~~~~~~~~~~~~~~~~~~~~~~~~~~~~~~~~~~~~~~~ | ^<br>mvpn.cityu.edu.hk                       |
|-----------------------------------------|----------------------------------------------|
| (k.                                     | Universities WiFi<br>Connected               |
| (h.                                     | CityU WLAN (WPA)                             |
| (he                                     | eduroam                                      |
| 17.                                     | Y5ZONE                                       |
| <b>%</b>                                | CSL                                          |
| <b>%</b> .                              | WaveLAN Network                              |
| (h.                                     | alumni                                       |
| Netv                                    | vork settings                                |
| <i>lli</i><br>Univer<br>WiFi            | sities Airplane mode                         |
|                                         | へ<br>(席) ■ (小) <b>早</b> 9:22 AM<br>6/10/2016 |

b) Select "Y5ZONE" and then click the "Connect" button to establish connection.

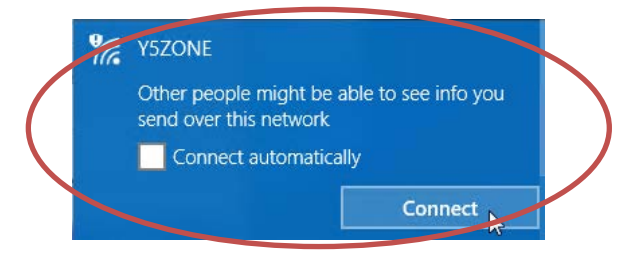

c) Bring up your favorite web browser and visit any web page. If you are not yet authenticated, the system will forward you to the login page. Enter your CityU EID plus "@cityu.edu.hk" and network connection password and then press the "LOGIN" button.

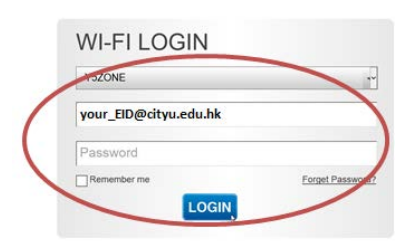

d) You may enjoy free Internet access upon successful logon.